# شرح كيفية البحث عن القنوات لأجهزة

ECHOLINK BRAVO ECHOLINK BRAVO MINI ECHOLINK BRAVO BT ECHOLINK BRAVO MAX

1) إضغط على زر **` Menu** ` الخاص بريموت كونترول لدخول إلى الواجهة الرئيسية للجهاز

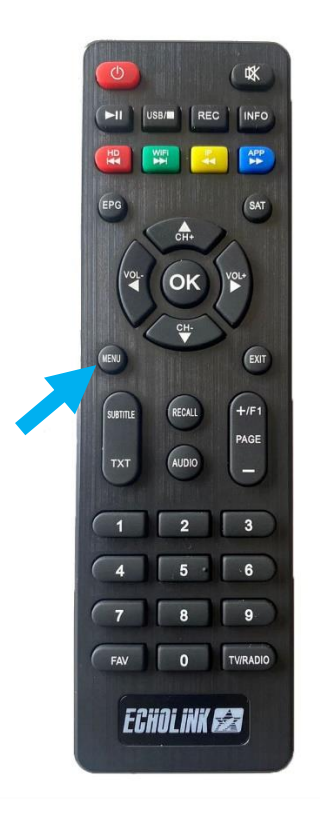

## 2) إضغط على **'Installation**'

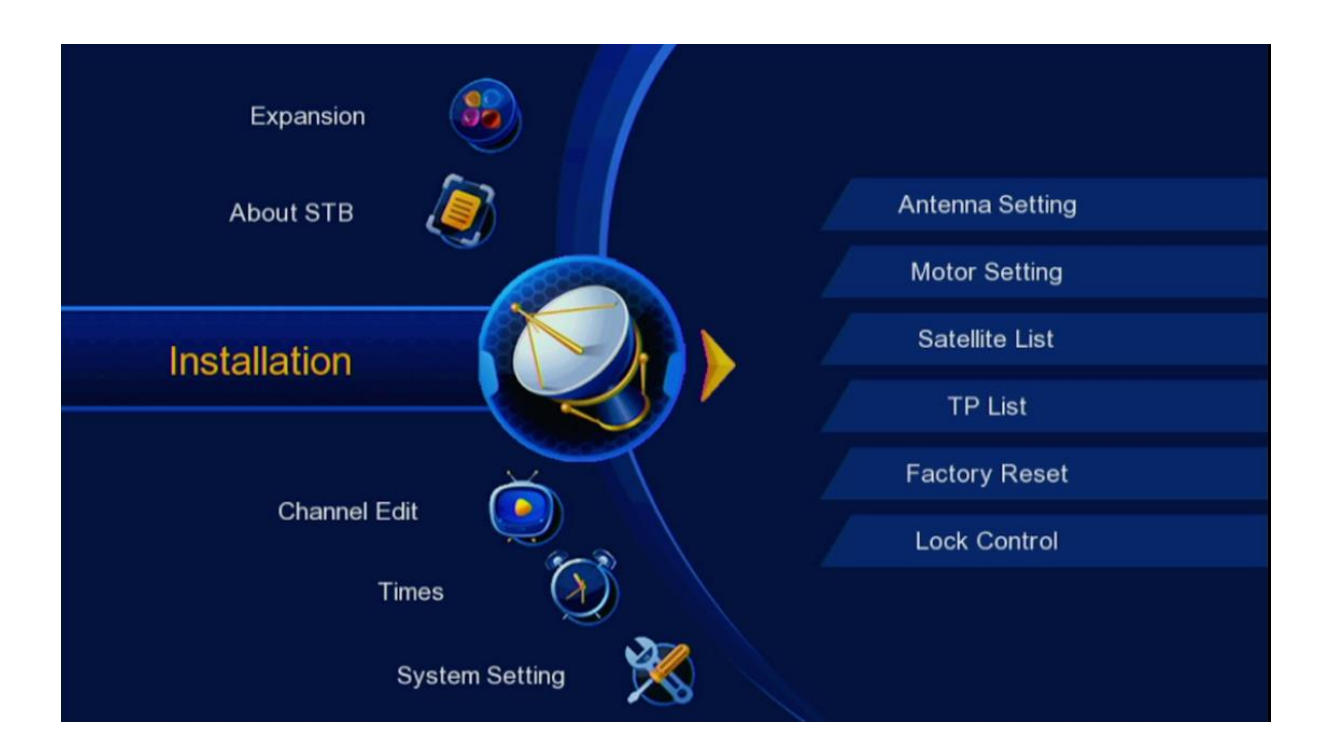

# 3) أدخل إلى `**Antenne Setting**

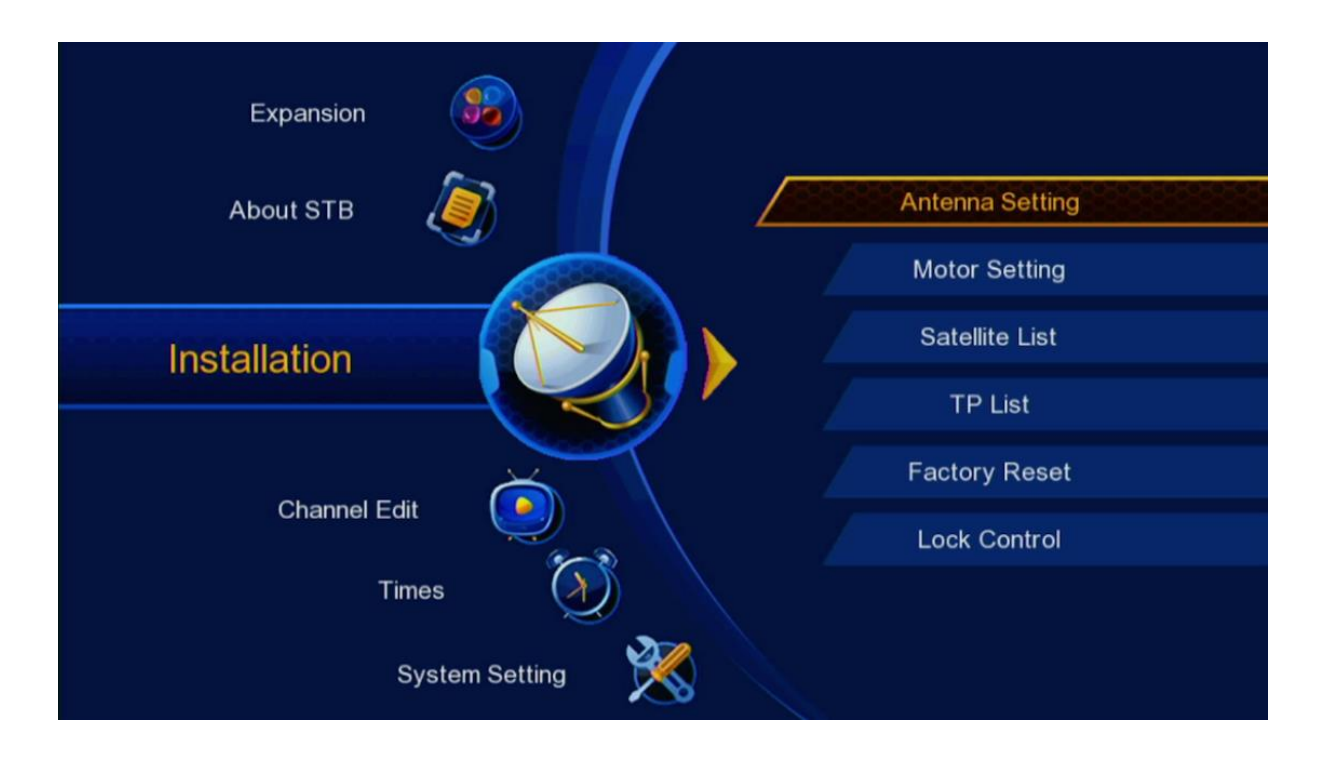

## 4) حدد القمر الدي تريد تم اختر مدخل LNB الخاص بالقمر في حالة كنت تتوفر على سويتش

| Satellite     | OK < | (1/85) Nilesat(7.0W)     | ►   |
|---------------|------|--------------------------|-----|
| LNB Power     | •    | On                       | •   |
| LNB Frequency | ٩    | Universal1(9750/10600)   | •   |
| DiSEqC 1.0    | ٩    | Port 4                   | ۲   |
| DiSEqC 1.1    | ۲    | Off                      | •   |
| TP            | •    | (1/95) 10727 / H / 27500 | •   |
| Start Search  | ۲    | Satellite                | ٨   |
| Strength      |      |                          | 77% |
| Quality       |      |                          | 0%  |

| Antenna Setting |    |   |                          |     |
|-----------------|----|---|--------------------------|-----|
|                 |    |   |                          |     |
| Satellite       |    | ٩ | (1/85) Nilesat(7.0W)     | ►   |
| LNB Power       |    | ۲ | On                       | ►   |
| LNB Frequency   |    | ۲ | Universal1(9750/10600)   | ►   |
|                 |    |   |                          |     |
| DiSEqC 1.0      | OK | • | Port 4                   | ۲   |
| DiSEqC 1.1      |    | ۲ | Off                      | ►   |
| TP              |    | ۲ | (1/95) 10727 / H / 27500 | •   |
| Start Search    |    | ۲ | Satellite                | ٠   |
| Strength        |    |   |                          | 82% |
| Quality         |    |   |                          | 75% |

## 5) إدهب إلى آخر سطر ، تم إختر Chercher Satellite بعد دلك إضغط على الزر OK بالريموت كونترول

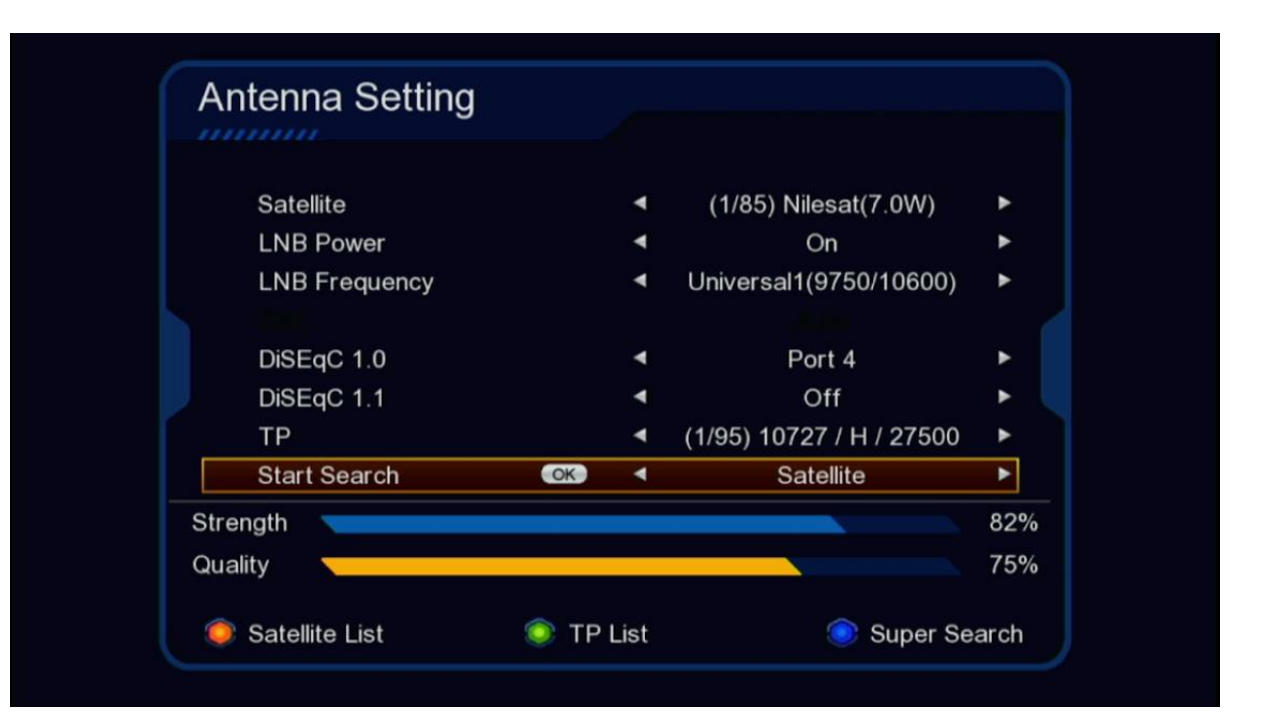

#### 6) إضغط على 'Search'

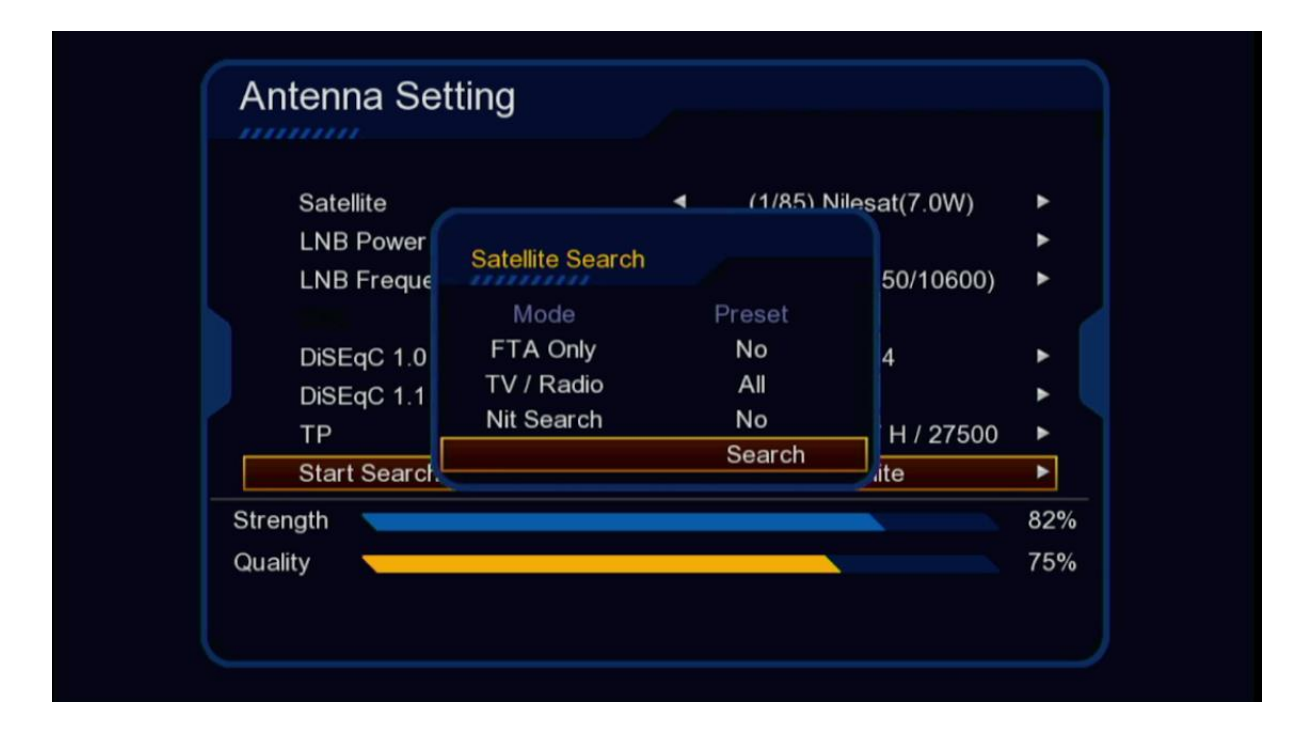

#### بدء البحت عن القنوات

| (1 / 1) Nilesat |               | (1 / 95) 10727 / H / 27500 |           |       |     |  |  |
|-----------------|---------------|----------------------------|-----------|-------|-----|--|--|
|                 | TV            |                            |           | Radio |     |  |  |
| 13              | Al shirazioun |                            |           |       |     |  |  |
| 14              | MASSAYA TV    |                            |           |       |     |  |  |
| 15              | AL BAHRANY TV |                            |           |       |     |  |  |
| 16              | ALBASRA 1 TV  |                            |           |       |     |  |  |
| 17              | ALWAQIE TV HD |                            |           |       |     |  |  |
| 18              | Palestine     |                            |           |       |     |  |  |
| streng          | th            | 82%                        | Quality 🥄 | _     | 75% |  |  |
| roare           |               |                            |           |       | 0%  |  |  |

#### مبروك عليك تم إلتقاط القنوات بنجاح

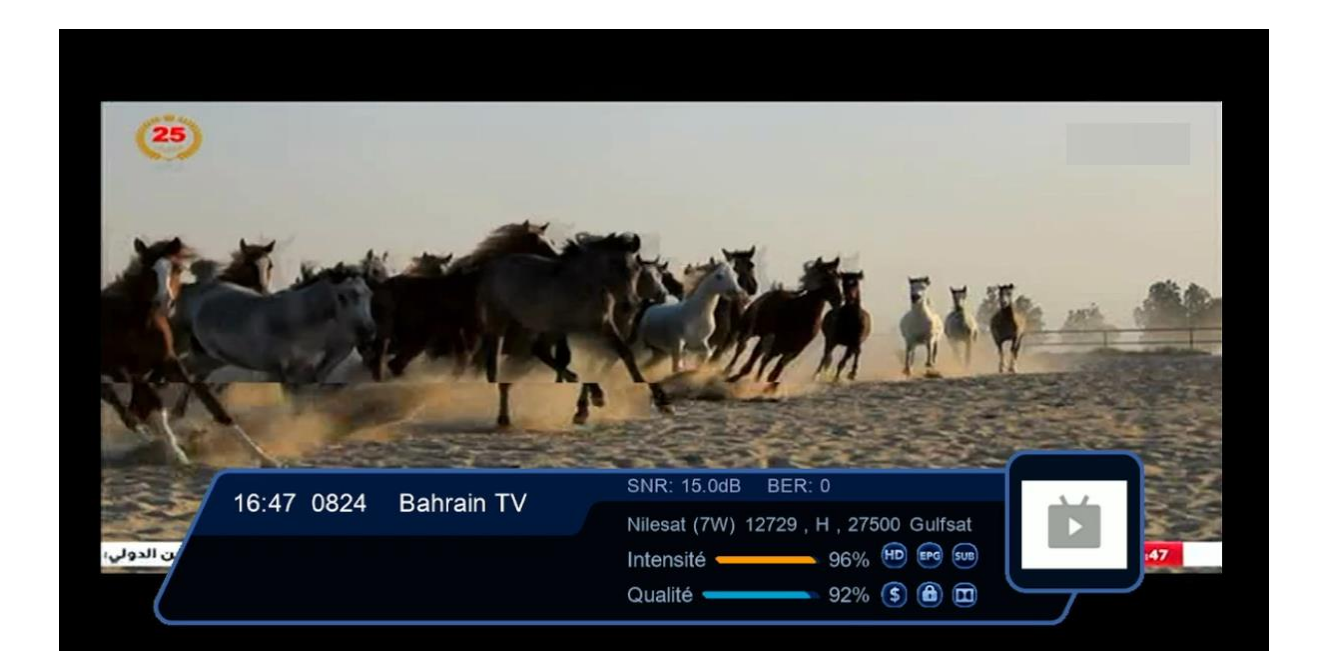

#### إلى اللقاء في تدوينات اخرى